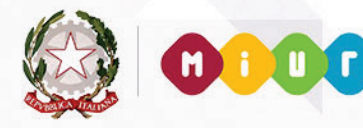

699,63

tale

totale fattura

1345,55

Ministero dell'Istruzione, dell'Università e della Ricerca

0

0

0

0

# GUIDA RAPIDA 2015

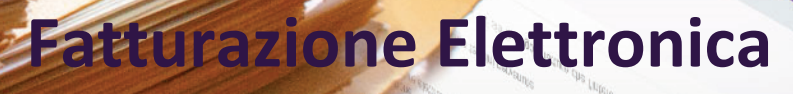

sticate fattate effortate electronitation a visue or registron registron rado d

angole fatture the

le fetture le notificite di decomprojo

**Integrazione Fatturazione-Bilancio** 

Versione 2.0 - 01/08/2016

And a state of the state of the

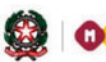

### **GUIDA RAPIDA 2016**

# Indice

| 1-  | INTRODUZIONE                                       | 3  |
|-----|----------------------------------------------------|----|
| 2-  | Integrazione con la contabilità del SIDI Bilancio  | 4  |
| 2.1 | UTILIZZO DEL SIDI BILANCIO                         | 4  |
| 2.2 | ABBINAMENTO FATTURE A NOTE DI CREDITO              | 5  |
| 2.3 | ASSOCIAZIONE FATTURE AD IMPEGNI DI SPESA           | 7  |
| 2.4 | VISUALIZZAZIONE DELLA ASSOCIAZIONI FATTURE/IMPEGNI | 9  |
| 2.5 | ASSOCIAZIONE FATTURE A MANDATI DI PAGAMENTO        | 9  |
| 2.6 | Associazione fatture a mandati e impegni           | 11 |
| 2.7 | Registro Unico delle Fatture                       | 12 |
| 2.8 | Report sullo stato di pagamento delle fatture      | 14 |
|     |                                                    |    |

### 1-Introduzione

La fattura è il documento amministrativo per eccellenza, il più importante documento aziendale in grado di rappresentare nel tempo un'operazione commerciale, e da cui scaturiscono risvolti fiscali, civili e finanziari.

La fatturazione è intesa come quel processo che parte dalla composizione ed emissione della fattura da parte del fornitore di beni/servizi e si conclude al termine del periodo di conservazione della fattura sia da parte del fornitore che da parte del cliente secondo quanto prescritto per legge e che può prevedere, se richiesto dalle autorità competenti, la messa a disposizione delle fatture conservate per accertamenti fiscali.

Con l'approvazione della **Legge n. 244 del 24 dicembre 2007** (Legge finanziaria 2008) è stato introdotto l'obbligo di emettere fatture esclusivamente in formato elettronico nei confronti della Pubblica Amministrazione e pertanto si fa divieto di procedere al pagamento in assenza di fattura elettronica. Il Decreto attuativo del **Ministero dell'Economia e delle Finanze del 7 mar 2008** istituisce il Sistema di Interscambio (SDI) come punto di transito obbligatorio delle fatture elettroniche.

Il **Decreto Ministeriale 3 aprile 2013 n. 55**, stabilisce le regole in materia di emissione, trasmissione e ricevimento della fattura elettronica e ne definisce il formato.

In base alle ultime disposizioni di legge la sola tipologia di fattura accettata dalle Amministrazioni è la FatturaPA che è una fattura elettronica ai sensi **dell'articolo 21, comma 1, del DPR 633/72** ed ha le seguenti caratteristiche:

- il contenuto è rappresentato in un file XML (eXtensible Markup Language) secondo il formato accettato dal Sistema di Interscambio.
- l'autenticità dell'origine e l'integrità del contenuto sono garantite tramite l'apposizione della firma elettronica qualificata di chi emette la fattura.
- la trasmissione è vincolata alla presenza del codice identificativo univoco dell'ufficio destinatario della fattura riportato nell'Indice delle Pubbliche Amministrazioni.

E' importante sottolineare che la FatturaPA inoltrata dagli operatori economici potrà contenere una sola fattura o anche lotti di fatture.

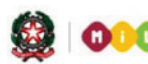

# GUIDA RAPIDA 2016

### 2-Integrazione con la contabilità del SIDI Bilancio

La voce di menu **Bilancio** consente di effettuare una serie di operazioni dedicate alla riconciliazione contabile delle fatture elettroniche: l'utente potrà beneficiare di tutte le informazioni che derivano dalla associazione della fattura agli impegni di spesa presenti nel SIDI bilancio.

### 2.1 Utilizzo del SIDI Bilancio

Accedendo dal menu **Bilancio** alla voce **Dichiarazione Utilizzo** è possibile specificare se la scuola utilizza o meno le funzioni del SIDI Bilancio. Nel caso in cui la scuola specifica di utilizzare il SIDI Bilancio alcune informazioni (ad esempio il CIG) **verranno prelevate direttamente dall'area SIDI Bilancio evitando che tali dati debbano essere inseriti manualmente dall'utente**.

Dopo aver selezionato l'anno finanziario l'utente può specificare se utilizza il SIDI Bilancio per l'anno indicato.

Nella home page dell'area fatturazione elettronica è possibile verificare se è già stato dichiarato l'utilizzo del SIDI Bilancio:

#### Benvenuto in Fatturazione Elettronica PA.

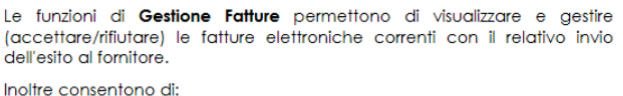

- iolfre consentono di:
- Protocollare le fatture
- Visualizzare le notifiche di decorrenza termini pervenute
- Accettare/rifiutare le fatture scadute
- Caricare e gestire le fatture ricevute via PEC
  Attribuire il CIG (codice di controllo della gara) alle fatture
- E' possibile stampare e scaricare in formato **PDF** sia le singole fatture che l'intero lotto.

Le funzioni di **Archivio Fatture** permettono di visualizzare, stampare e scaricare le fatture elettroniche storicizzate.

Inoltre consentono di:

- Accettare/rifiutare le fatture scadute
   Protocollare le fatture
- Attribuire il CIG (codice di controllo della gara) alle fatture

Le funzioni di **Bilancio** permettono di utilizzare le funzioni di integrazione con <del>il SIDI Bilancio provia dichiaraziono di utilizzo tramito l'apposita funz</del>ione.

Attualmente la scuola ha dichiarato l'utilizzo del SIDI Bilancio.

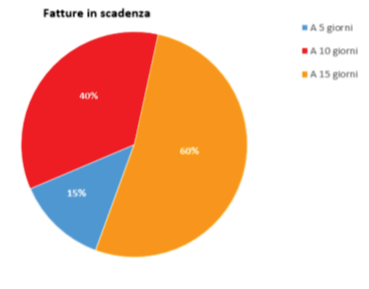

Direzione generale per i contratti, gli acquisti e per i sistemi informativi e la statistica

### 2.2 Abbinamento fatture a note di credito

Accedendo dal menu **Bilancio** alla voce **Abbinamento fatture a note di credito** è possibile effettuare una ricerca per filtrare la fattura che desideriamo abbinare. Il sistema visualizza l'elenco delle fatture che soddisfano i criteri di ricerca impostati:

|   | 0                 |                         |              |                                    |                                  |                      |                       |  |
|---|-------------------|-------------------------|--------------|------------------------------------|----------------------------------|----------------------|-----------------------|--|
|   |                   | Stato fattura:          | Tutte        |                                    | Numero fattura:                  |                      |                       |  |
|   |                   | Tipo documento:         |              | Blocco                             | o fattura collegate valorizzato: |                      |                       |  |
|   | Identifico        | tivo fiscale fornitore: |              |                                    | Cedente prestatore: 1            | R                    |                       |  |
|   |                   |                         |              |                                    |                                  |                      |                       |  |
| F | atture trovate: 3 |                         |              |                                    |                                  |                      |                       |  |
|   |                   |                         |              |                                    |                                  |                      |                       |  |
|   | talla falluna     | Numero falluna          | Data fallura | televiti entito finencia fermitera | Deneminariana familara           | term and a farthur a | Fatture già collegate |  |
|   | Lono fanora       | Numero fattura          | Data fattora | laenincativo tiscale fornitore     | Denominazione fornifore          | Importo fattora      | Lotto / Numero        |  |
|   | 1د. 2             | )5                      | 12-09-2014   | 55                                 | м                                | 58(                  | -                     |  |
|   | 2 '2              | 7                       | 16-09-2014   | C                                  | M                                | 18 ;                 | -                     |  |

In corrispondenza di una fattura dell'elenco, selezionando il pulsante <sup>122</sup> viene visualizzato nel folder denominato **Abbinamento** il riepilogo della fattura scelta e la lista delle note di credito dello stesso fornitore candidate per l'abbinamento. La associazione tra fattura e nota di credito può essere effettuato solo se entrambe si trovano nello stato **Accettata** o **Accettata dopo scadenza**.

| r detara secita   |                    |        |          |                        |              |               |                  |            |
|-------------------|--------------------|--------|----------|------------------------|--------------|---------------|------------------|------------|
| Identificativo fi | iscale fornitore:  | 00     | 24       | Denominazione fornitor | e: DE        | .L.           | Importo fattura: | 117        |
|                   | Lotto fattura:     | 4      | 55       | Numero fattur          | a: 708       |               | Data fattura:    | 06-03-2015 |
|                   |                    |        |          |                        |              |               |                  |            |
| Note di credito   | candidate per l'al | bbinan | nento: 2 |                        |              |               |                  |            |
|                   |                    |        |          |                        |              |               |                  |            |
|                   | Lotto fattura      |        |          | Numero fattura         | Data Fattura | Stato fattura | Importo Fat      | tura       |
|                   | 465                |        |          | 712                    | 06-03-2015   | Accettata     | -161.63          |            |
|                   | 463                |        |          | 709                    | 06-03-2015   | Scaduta       | -312.22          |            |
|                   |                    |        |          |                        | Abbina       |               |                  |            |

Successivamente è possibile selezionare una o più note di credito da abbinare alla fattura scelta: selezionando il pulsante **Abbina** comparirà un messaggio di conferma della corretta esecuzione dell'operazione.

Il sistema consente di associare una fattura a più note di credito mentre non è possibile associare più fatture ad un'unica nota di credito. Eventuali situazioni in cui più fatture sono associate ad una nota di credito verranno eliminate dal sistema SIDI stesso. Qualora sia necessario compensare gli importi di più fatture è necessario chiedere l'emissione di più note di credito (una nota di credito per ogni fattura) da parte del cedente/prestatore.

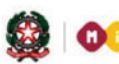

# GUIDA RAPIDA 2016

In seguito all'abbinamento di una fattura ad altre note di credito viene aggiornato l'elenco delle fatture: il sistema infatti visualizza per ogni fattura le note di credito ad essa collegate:

| Lotto<br>fattura | Numero<br>fattura | Data<br>fattura | Tipo<br>documento | Stato fattura              | Denominazione fornitore | Importo<br>fattura | Importo Modificato<br>fattura | Fatture già<br>collegate<br>Lotto / Numero |  |
|------------------|-------------------|-----------------|-------------------|----------------------------|-------------------------|--------------------|-------------------------------|--------------------------------------------|--|
| 463              | 711               | 06-03-2015      | fattura           | Accettata                  | DE                      | 182.46             | 136.39                        | 4633488 / 710 🔀                            |  |
| 4655555          | 708               | 06-03-2015      | fattura           | Accettata dopo<br>scadenza | DE                      | 117.41             |                               | -                                          |  |
| 4630020          | 707               | 06-03-2015      | fattura           | Accettata dopo<br>scadenza | DETERL<br>S.R.L.        | 153.13             |                               | -                                          |  |

#### Nota Bene

E' possibile eliminare l'abbinamento fattura/nota di credito selezionando l'icona corrispondenza della riga Lotto fattura interessata. Confermando l'operazione l'abbinamento viene cancellato: non saranno cancellate né la fattura né le relative note di credito interessate.

La colonna **Importo modificato fattura** contiene la compensazione tra l'importo a debito (nei confronti del fornitore) indicato nella fattura e l'importo a credito presente nella nota di credito associata alla fattura stessa. Ad esempio una fattura di importo € 182,46 associata ad una nota di credito di importo € --46,07 comporta un valore di € 136,39 nella colonna **Importo modificato fattura** (vedi immagine precedente fattura 711).

#### Nota Bene

Talvolta il fornitore emette una nota di credito con un importo positivo: tale incongruenza viene sanata automaticamente dal sistema SIDI che converte tutti gli importi positivi delle note di credito in valori negativi. Tale conversione rende possibile la compensazione degli importi tra fatture e note di credito.

Se l'importo di una fattura viene compensato completamente da una nota di credito e la fattura è associata alla nota di credito, la fattura non viene mostrata nel **contenitore virtuale IVA**. Questa compensazione prevede che la fattura e la nota di credito siano entrambe accettate.

#### Nota Bene

Le funzioni descritte nel seguito sono disponibili unicamente se la scuola ha dichiarato di utilizzare il SIDI Bilancio mediante la apposita funzione (vedi paragrafo 2.1). Tale vincolo deriva dal fatto che i dati da associare alle fatture vengono prelevati direttamente dalle informazioni contabili presenti nel SIDI Bilancio.

#### 2.3 Associazione fatture ad impegni di spesa

Accedendo dal menu **Bilancio** alla voce **Associazione fatture ad impegni** è possibile effettuare una ricerca per filtrare la fattura che desideriamo associare ad uno o più impegni di spesa. Il sistema visualizza l'elenco delle fatture che soddisfano i criteri di ricerca impostati:

| Identificativo<br>Lotto | Numero<br>Fattura | Data<br>Fattura | Deno<br>Fo | minazione<br>rnitore | Codic<br>Identifica<br>Fiscal | e<br>ativo<br>e | Codi<br>CI | ice<br>G | Importo<br>Fattura | Importo<br>Modificato | Importo<br>Imponibile | Importo<br>Imponibile<br>Modificato | Importo<br>Impegnato |
|-------------------------|-------------------|-----------------|------------|----------------------|-------------------------------|-----------------|------------|----------|--------------------|-----------------------|-----------------------|-------------------------------------|----------------------|
| 340                     | V3-<br>7          | 15-12-<br>2014  | BOF<br>[   | L                    | :7                            | .9              | Z0:        | )0       | 125.22             |                       | 102.64                |                                     | 125.22               |

Vai agli impegni

Dopo aver selezionato una o più fatture selezionando il pulsante **Vai agli impegni** vengono riassunte nel folder successivo (nella parte superiore dello schermo) le fatture selezionate e gli eventuali impegni già associati alle fatture stesse. Tramite l'icona **matita**  $\checkmark$  è possibile modificare l'importo dell'impegno associato alla relativa fattura. L'associazione impegno/fattura può essere eliminata tramite l'icona **X** 

| Ricerca           |               | Fattur             | e                  |             | Impe | gni        |                    | Associazi             | one                   | Messaggi                 |                      |               |            |
|-------------------|---------------|--------------------|--------------------|-------------|------|------------|--------------------|-----------------------|-----------------------|--------------------------|----------------------|---------------|------------|
| Dettaglio Fa      | tture Impe    | gni                | Codi               | -           |      |            |                    |                       |                       | Importo                  |                      |               |            |
| Numero<br>Fattura | Denom<br>Forr | inazione<br>nitore | Identific<br>Fisca | ativo<br>le | Cod  | lice<br>IG | Importo<br>Fattura | Importo<br>Modificato | Importo<br>Imponibile | Imponibile<br>Modificato | Importo<br>Impegnato | Dettagl       | io Impegni |
| V3-<br>1          | BO<br>D       | ں<br>بد            | <b>(</b> )         | .9          | Z08  | 00         | 125.22             |                       | 102.64                |                          | 125.22 🤌             | 12 /<br>2014  | 0.12 🔀     |
|                   |               |                    |                    |             |      |            |                    |                       |                       |                          |                      | 13 /<br>2015  | 120.00 💥   |
|                   |               |                    |                    |             |      |            |                    |                       |                       |                          |                      | 16 /<br>2014  | 0.10 💢     |
|                   |               |                    |                    |             |      |            |                    |                       |                       |                          |                      | 600 /<br>2013 | 5.00 💢     |

Nella parte inferiore dello schermo è possibile inserire un filtro per la ricerca degli impegni da associare alle fatture interessate. Selezionando poi il pulsante **Ricerca Impegni Sidi** vengono visualizzati gli

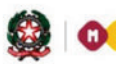

# GUIDA RAPIDA 2016

impegni che soddisfano i criteri impostati. Possiamo a questo punto selezionare uno o più impegni da associare alle fatture interessate.

| unpeg | Anno                | Finanziario 201     | 15 🗸                  |                                          |         |          |          |                     |                    |                    |
|-------|---------------------|---------------------|-----------------------|------------------------------------------|---------|----------|----------|---------------------|--------------------|--------------------|
|       |                     | Codice CIG          |                       | Numero Movimento<br>Ricerca impegni Sidi |         |          |          | Anno                | Riferimento        | V                  |
|       | Numero<br>Movimento | Anno<br>Riferimento |                       | Descrizione                              |         | F        | ornitore | Unità<br>Gestionale | Importo<br>Impegno | Importo<br>Residuo |
| M     | 141                 | 2014                | SALDO FATT. V3<br>co  | 13800                                    | ⁻ ıcile | BOF<br>D | )        | A2                  | 125.22             | 125.22             |
|       | 142                 | 2014                | SALDO FATT. V<br>fa   | 2014 per acquisto<br>bu E812:            | e<br>:  | B(<br>C  |          | A2                  | 250.59             | 250.59             |
|       | 8                   | 2015                | SALDO FATT. V3        | al netto di IVA per<br>H                 | 0       | B(<br>D] | r.l      | A2                  | 81.81              | 81.81              |
|       | 9                   | 2015                | SALDO FATT. V:<br>dic | Inni                                     | eriale  | BOF<br>C | <b>ر</b> | A2                  | 111.07             | 111.07             |
|       |                     |                     |                       | Associa                                  |         |          |          |                     |                    |                    |

La selezione del pulsante **Associa** visualizza il folder successivo dove l'utente deve inserire per ogni impegno l'importo che desidera associare alla fattura selezionata. La colonna **Importo Residuo** indica l'importo ancora disponibile per ogni impegno: tale valore è la quota parte dell'importo totale ancora fruibile per essere associato ad una fattura.

La selezione del pulsante **Salva** completa il processo di associazione delle fatture agli impegni selezionati per gli importi specificati.

|                   |                    |                       |                       | Importo                  |                        |                                | De                | ettaglio In            | npegni     |                    |                      |
|-------------------|--------------------|-----------------------|-----------------------|--------------------------|------------------------|--------------------------------|-------------------|------------------------|------------|--------------------|----------------------|
| Numero<br>Fattura | Importo<br>Fattura | Importo<br>Modificato | Importo<br>Imponibile | Imponibile<br>Modificato | Scissione<br>Pagamenti |                                | Impegno           |                        | Movimento  | Importo<br>Residuo | Importo<br>Associato |
| V3-<br>1100/      | 125.22             |                       | 102.64                |                          | SI                     | SALDO FATT. '<br>ma            | ,                 | sto<br>32              | 12 / 2014  | 6.82               | 0.12                 |
|                   |                    |                       |                       |                          |                        | SALDO FATT<br>mat              | )8                | iisto<br>n<br>7        | 13 / 2015  | 149.54             | 120.00               |
|                   |                    |                       |                       |                          |                        | SALDO FATT.<br>TF<br>MU<br>29: |                   | 1E<br>CE<br>1L<br>3609 | 16 / 2014  | 219.50             | 0.10                 |
|                   |                    |                       |                       |                          |                        | SALDO FATT.<br>m               | Z0                | ∵quisto<br>IG:         | 141 / 2014 | 125.22             |                      |
|                   |                    |                       |                       |                          |                        |                                | test integrazione |                        | 600 / 2013 | 5.00               | 5.00                 |
|                   |                    |                       |                       |                          |                        | SALDO FATT.                    | <br>              | IVA<br>1ni             | 8 / 2015   | 81.81              | )                    |
|                   |                    |                       |                       |                          |                        | SALDO FATT. V<br>IV/           | al                | r0<br>⊨to              | 9 / 2015   | 111.07             |                      |

Salva

L'elenco delle fatture da associare agli impegni contiene anche gli importi modificati in seguito all'eventuale associazione tra fatture e note di credito. In particolare la colonna **Importo Modificato** e **Importo Imponibile Modificato** visualizza la compensazione tra l'importo a debito (nei confronti del fornitore) indicato nella fattura e l'importo a credito presente nella nota di credito associata alla fattura stessa.

### 2.4 Visualizzazione della associazioni fatture/impegni

Accedendo dal menu **Bilancio** alla voce **Visualizza associazione fatture/impegni** è possibile visualizzare tutte le associazioni effettuate nel SIDI. La ricerca può essere basata sulle fatture oppure può essere fatta sugli impegni.

- Se viene impostato un filtro nella parte dedicata alle fatture verrà popolato il folder Lista Fatture con le fatture che soddisfano i criteri inseriti. Per ogni fattura visualizzata (con sfondo bianco) sono riportati ben visibili gli impegni ad essa associati (con sfondo grigio).
- Se viene impostato un filtro nella parte dedicata agli impegni verrà popolato il folder Lista Impegni con gli impegni che soddisfano i criteri inseriti. Per ogni impegno visualizzato (con sfondo bianco) sono riportate ben visibili le fatture ad esso associate (con sfondo grigio).

| Ide | ntific<br>Lott | ativo<br>o | Numero<br>fattura | Forni   | tore        | Importo<br>Fattura | Importo<br>Modificato | Importo<br>Impegnato | Importo<br>Imponibile | Importo<br>Iva | Impegno                                                                         | Movimento/Anno<br>Riferimento | Importo<br>Impegno | Importo<br>Tot<br>Impegno | Progetto/Attività                           |
|-----|----------------|------------|-------------------|---------|-------------|--------------------|-----------------------|----------------------|-----------------------|----------------|---------------------------------------------------------------------------------|-------------------------------|--------------------|---------------------------|---------------------------------------------|
| 3   | 4              | 5          | V3-<br>7          | BO<br>C | ,<br>,<br>, | 125.22             |                       | 125.22               | 102.64                | 22.58          |                                                                                 |                               |                    |                           |                                             |
|     |                |            |                   |         |             |                    |                       |                      |                       |                | SALDO FATT.<br>0<br>acquis :<br>ir ii<br>235 (                                  | 12 / 2014                     | 0.12               | 59.57                     | P3 -<br>PROGETTO<br>SICUREZZA               |
|     |                |            |                   |         |             |                    |                       |                      |                       |                | SALDO FATT.<br>4 L<br>0. yer<br>acquisto e<br>fa r<br>cl n<br>co ii<br>CIG Z6 7 | 13 / 2015                     | 120.00             | 320.13                    | A2 -<br>Funzionamento<br>didattico generale |

### 2.5 Associazione fatture a mandati di pagamento

Accedendo dal menu **Bilancio** alla voce **Associazione fatture a mandati** è possibile effettuare una ricerca per filtrare le fatture che desideriamo associare ai mandati di pagamento. Nell'elenco delle fatture visualizzate nel folder **Fatture** è possibile scegliere una fattura e selezionare il pulsante **Vai ai mandati di pagamento** in questo modo viene popolato il folder **Mandati**.

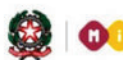

# GUIDA RAPIDA 2016

| Iden<br>I | tificati<br>Lotto                   | ivo Nu<br>fa              | umero<br>ittura | Fo                                  | rnitore        | Identi<br>Fiscale I       | ficativo<br>Fornitore            | Importo<br>Fattura | Importo<br>Modificat | o Impo<br>to Imponi | rto<br>ibile | Importo<br>Imponibile Modificato                                   | Importo<br>Impegnato                | Im<br>Associato | porto<br>o a Mandati |
|-----------|-------------------------------------|---------------------------|-----------------|-------------------------------------|----------------|---------------------------|----------------------------------|--------------------|----------------------|---------------------|--------------|--------------------------------------------------------------------|-------------------------------------|-----------------|----------------------|
| 34        | <b>4</b> ( )                        | V3                        | -1              | BOI                                 | RL             | 0:                        | 19                               | 125.22             |                      | 102.6               | 54           |                                                                    | 125.22                              | 60              | 0.12                 |
| Detta     | glio In                             | npegni                    | Manda           | ti                                  |                |                           |                                  |                    |                      |                     |              |                                                                    |                                     |                 |                      |
|           |                                     |                           | <b>.</b>        |                                     | Movimento/Anno | D                         |                                  | II                 | nporto               | Importo             |              | Det                                                                | ttaglio Manda                       | iti             |                      |
|           |                                     |                           | Impegi          | 10                                  | Riferimento    | Proge                     | tto/Attiv                        | ica Im             | pegnato              | Associato           |              | Mandato                                                            | Num/Ar                              | no Impor        | to Stato             |
| 0         | 03<br>11                            | Z39                       | ATT             | iteriale<br>IG<br>X                 | 12 / 2014      | P3<br>PROGET              | -<br>TO SICURE                   | EZZA               | 0.12                 | 0.02                | /            | SALDO FATT. 4<br>0: s<br>m<br>H - C1 B2                            | L 23/20<br>sto<br>ii<br>2           | 14 0.02         | Pagato 🔀             |
| 0         | S<br>O<br>f<br>co                   | aldo f                    | ATT.            | materiale<br>con<br>87              | 13 / 2015      | A2<br>Fun:<br>didati      | zionamento<br>tico genera        | )<br>le            | 20.00                | 60.00               | /            | SALDO C' cquist<br>r<br>c n<br>alı                                 | L 24/2014<br>to<br>per<br>to<br>7   | 60.00 Tra       | asmesso 💥            |
| 0         | SALD<br>C.<br>NC<br>MUL<br>PE<br>28 | o fatt.<br>Al<br>Di<br>S. | . 29            | 4 -<br>IR<br>ICE<br>50C<br>L<br>509 | 16 / 2014      | A1 - 7<br>Fun:<br>amminis | zionamento<br>trativo gen        | )<br>erale         | 0.10                 | 0.10                | /            | SALDO FATT. 3<br>3 IN<br>TR: F(<br>MU)<br>20!)AI<br>29.01<br>C8609 | L 27/20<br>E<br>D<br>IO<br>L<br>014 | 14 0.10         | Pagato 🔀             |
| 0         |                                     | tes                       | t integra       | zione                               | 600 / 2013     | P2 -<br>FORI<br>S         | PROGETTO<br>1AZIONE I<br>ERVIZIO | D<br>N             | 5.00                 | 0.00                |              |                                                                    |                                     |                 |                      |
| Mand      | lati Bili                           | ancio S                   | idi             |                                     |                |                           |                                  |                    |                      |                     |              |                                                                    |                                     |                 |                      |

Nella parte superiore viene visualizzata la fattura scelta seguita dagli impegni ad essa associati. Dopo aver scelto uno degli impegni è possibile selezionare il pulsante **Ricerca mandati Sidi** per visualizzare tutti i mandati presenti nell'area SIDI Bilancio associati all'impegno selezionato. Infine è possibile scegliere il mandato (o più mandati) e poi selezionare il pulsante **Associa**. Il processo di associazione termina con l'inserimento dell'importo da associare per ogni mandato individuato. La colonna **Importo Residuo** indica l'importo ancora disponibile per ogni mandato: tale valore è la quota parte dell'importo totale ancora fruibile per essere associato ad una fattura.

Ricerca mandati Sidi

L'elenco delle fatture visualizzate nel folder **Fatture** presenta gli importi modificati in seguito all'eventuale associazione tra fatture e note di credito. In particolare la colonna **Importo Modificato** e **Importo Imponibile Modificato** visualizza la compensazione tra l'importo a debito (nei confronti del fornitore) indicato nella fattura e l'importo a credito presente nella nota di credito associata alla fattura stessa.

#### 2.6 Associazione fatture a mandati e impegni

Questa funzione ha lo scopo di sostituire le funzioni illustrate ai paragrafi 2.3 e 2.5. La funzione consente di associare le fatture direttamente ai mandati di pagamento senza effettuare la preventiva associazione della fattura agli impegni di spesa.

### Nota Bene

Questa funzione permette di associare le fatture direttamente ai mandati di pagamento senza la preventiva associazione della fattura agli impegni.

Accedendo dal menu **Bilancio** alla voce **Associazione fatture a mandati e impegni** è possibile effettuare una ricerca (basata sulle fatture o sul fornitore) per filtrare le fatture che desideriamo associare direttamente ai mandati di pagamento. Nell'elenco delle fatture visualizzate nel folder **Fatture** è possibile scegliere una o più fatture e selezionare il pulsante **Vai ai gestione mandati di pagamento** in questo modo viene popolato il folder **Mandati**. Se vengono scelte più fatture devono essere relative allo stesso fornitore perchè i mandati che verranno estratti dal Bilancio SIDI avranno in comune lo stesso fornitore.

| -                 |                            |                                           |                   |                                |               |                    |                       |                        |         |                             |
|-------------------|----------------------------|-------------------------------------------|-------------------|--------------------------------|---------------|--------------------|-----------------------|------------------------|---------|-----------------------------|
| Numero<br>Fattura |                            | Denominazione<br>Fornitore                | lde               | Codice<br>entificativo Fiscale | Codice<br>CIG | Importo<br>Fattura | Importo<br>Modificato | Importo<br>Imponibile  | Impon   | Importo<br>ibile Modificati |
| 48/D9             | PIE                        |                                           | 0                 | 0L                             | Z3 3          | 3 <i>.7</i> 2 ال   |                       | 27.20                  |         |                             |
| 47/D9             | PIEni Gradi                |                                           | JJLO              | ( 0,~402                       | Zóri / C c    | . 1013.03          |                       | ا0.ئەت ر               |         |                             |
| Impegno           | Movimento/Anno Riferimento | Progetto/Attività                         | Importo Impegnato | Importo Associato              |               | Mande              | Dettagli<br>zto       | io Mandati<br>Num/Anno | Importo | Stato                       |
|                   |                            |                                           |                   |                                |               |                    |                       |                        |         |                             |
| resi prei CC      | 6/2016                     | 1 - Funzionamento amministrati∨o generale | 2.00              | 2.00                           | /<br>/        | ioir<br>İlişev     |                       | 6/ 2016                | 2.00    | Pagato X                    |

Nella parte superiore dello schermo vengono visualizzate le fatture scelte: ogni fattura è seguita dai mandati e impegni ad essa associati. Dopo aver selezionato una fattura, nella parte inferiore è possibile impostare un filtro per cercare il mandato (o più mandati) da associare alla fattura selezionata.

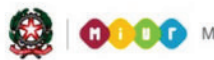

# GUIDA RAPIDA 2016

Dopo aver scelto uno dei mandati è possibile selezionare il pulsante **Associa:** il processo di associazione termina con l'inserimento dell'importo da associare per ogni mandato individuato. La colonna **Importo Residuo** indica l'importo ancora disponibile per ogni mandato: tale valore è la quota parte dell'importo totale ancora fruibile per essere associato ad una fattura.

| Dettaglio         | Fatture Im         | pegni                 |                       |                                  |         |                                              |                    |                                      |          |                                      |        |                      |
|-------------------|--------------------|-----------------------|-----------------------|----------------------------------|---------|----------------------------------------------|--------------------|--------------------------------------|----------|--------------------------------------|--------|----------------------|
| Numero<br>Fattura | Importo<br>Fattura | Importo<br>Modificato | Importo<br>Imponibile | Importo<br>Imponibile Modificato | Impegno | Progetto/Attività                            | Importo<br>Impegno | Dettaglio Impegno/Mandato<br>Mandato | Num/Anno | Importo Importo<br>Residuo Associato | Stato  | Data<br>Trasmissione |
| 48/D9             | 2                  |                       | لاء ۲۷                |                                  | t ::C   | 1 - Funzionamento<br>amministrativo generale | 10.01              | Г                                    | 6/2016   | 4.00 3.00                            | Pagato |                      |
|                   |                    |                       |                       |                                  |         | Salva                                        |                    |                                      |          |                                      |        |                      |

Qualora è necessario creare un legame fra **N** fatture ed **M** mandati dopo aver selezionato le **N** fatture si dovrà procedere gradualmente nel modo seguente:

- si seleziona la prima fattura e la si associa agli M mandati
- si seleziona la **seconda** fattura e la si associa agli **M** mandati
- ...
- ...
- si seleziona la ennesima fattura e la si associa agli M mandati

#### **Nota Bene**

Fatture associate solo ad impegni con la funzione descritta la par. 2.3 dovranno essere "completate" associando la fattura ai mandati utilizzando la funzione illustrata al par. 2.5: non potranno essere completate le associazioni con la nuova funzione descritta al par. 2.6.

### 2.7 Registro Unico delle Fatture

Accedendo dal menu **Bilancio** alla voce **Registro unico fatture** è possibile effettuare una ricerca per filtrare l'anno finanziario di interesse. Il sistema visualizza l'elenco delle fatture che costituiscono il Registro Unico delle Fatture così come previsto nel Decreto Legge n. 66 del 24/04/2014. Nel registro vengono riportati anche gli eventuali impegni associati alla fattura: se ci sono più impegni associati alla stessa fattura vengono concatenati nella colonna Oggetto della fornitura. Se alcuni dati non sono

### **Fatturazione Elettronica**

visualizzati (ad esempio il numero di protocollo) è necessario utilizzare le apposite funzioni per inserire i dati mancanti. Le fatture ricevute dall'istituzione scolastica vengono inserite nel Registro Unico delle Fatture solo quando sono state accettate. La colonna **IVA** indica se la fattura è **rilevante ai fini IVA**, tale campo assume il valore SI se il campo **imposta** è maggiore di zero.

Da notare che il Registro Unico delle Fatture può essere utilizzato sia dalle scuole che si servono del SIDI Bilancio sia da quelle che non si servono del SIDI Bilancio. Le scuole che non utilizzano il SIDI Bilancio potranno inserire manualmente i dati relativi all'oggetto della fornitura ed all'unità gestionale del bilancio: tali dati saranno invece prelevati dal SIDI Bilancio per le scuole che usano il SIDI.

Le associazioni di fatture a note di credito vengono visualizzate anche nel Registro Unico delle Fatture nella colonna **Note**. Nell'immagine seguente la fattura 711 è associata alla nota di credito 710:

| Prg<br>Reg | Numero-<br>Data<br>Protocollo | Tipo<br>Doc        | Numero<br>Fattura | Data<br>Fattura | Fornitore                    | Oggetto della<br>fornitura                | Importo<br>Tot | Data<br>Scadenza | Unità<br>Gestionali<br>Bilancio | IVA | CIG | CUP Mandato | Note                         |
|------------|-------------------------------|--------------------|-------------------|-----------------|------------------------------|-------------------------------------------|----------------|------------------|---------------------------------|-----|-----|-------------|------------------------------|
| 4          |                               | fattura            | 711               | 06-03-<br>2015  | 005 -<br>DEM<br>IL<br>Survey | SALDO FATT. N<br>DEL 19; 41<br>DEL 19/1_, | 182.46         | 23-04-<br>2015   | G4                              | SI  |     | 10/2015     | Ass. a<br>nota di<br>credito |
| 5          |                               | nota di<br>credito | 710               | 06-03-<br>2015  | 009                          |                                           | -46.07         | 23-04-<br>2015   |                                 | SI  |     |             | Ass. a<br>fattura            |

La colonna **Data Scadenza** viene calcolata basandosi sulla data di ricezione della fattura e sulla data di scadenza indicata nella fattura stessa. In particolare la data di scadenza indicata nella fattura viene considerata valida se compresa tra i 30 e i 60 giorni dalla data di ricezione della fattura. Se la data di scandenza indicata in fattura non è valida viene calcolata la data di scadenza sommando 30 giorni alla data di ricezione della fattura. Riassumendo la colonna **Data Scadenza** è pari alla:

- data di scadenza indicata nella fattura se tale data è compresa tra i 30 e i 60 giorni dalla data di ricezione;
- data di ricezione della fattura più 30 giorni se la data di scadenza indicata nella fattura non è valida.

Nel Registro Unico delle Fatture viene inoltre indicato l'eventuale mandato di pagamento associato alla fattura stessa.

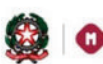

## GUIDA RAPIDA 2016

### 2.8 Report sullo stato di pagamento delle fatture

Accedendo dal menu **Bilancio** alla voce **Report stato pagamento fatture** è possibile effettuare una ricerca per filtrare la fatture di cui vogliamo monitorare lo stato dei pagamenti. Per ogni fattura sono visualizzati i mandati di pagamento ad essa associati: lo stato della singola fattura viene visualizzato nel campo **Stato pagamento fattura**, tale campo assumerà il valore **Pagata totalmente** unicamente quando tutti i mandati associati alla fattura sono passati nello stato di **pagato** nel SIDI Bilancio e la somma degli importi dei mandati corrisponde con il totale della fattura.

Il report mostra anche gli importi modificati in seguito all'eventuale associazione tra fatture e note di credito. In particolare la colonna **Importo tot Mod** e **Imponibile Mod** visualizzano la compensazione tra l'importo a debito (nei confronti del fornitore) indicato nella fattura e l'importo a credito presente nella nota di credito associata alla fattura stessa.

Inoltre la colonna Dettaglio Mandati visualizza l'eventuale mandato associato alla fattura.